#### Schritt 1 App downloaden und registrieren

# monni FOOD

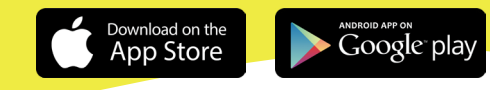

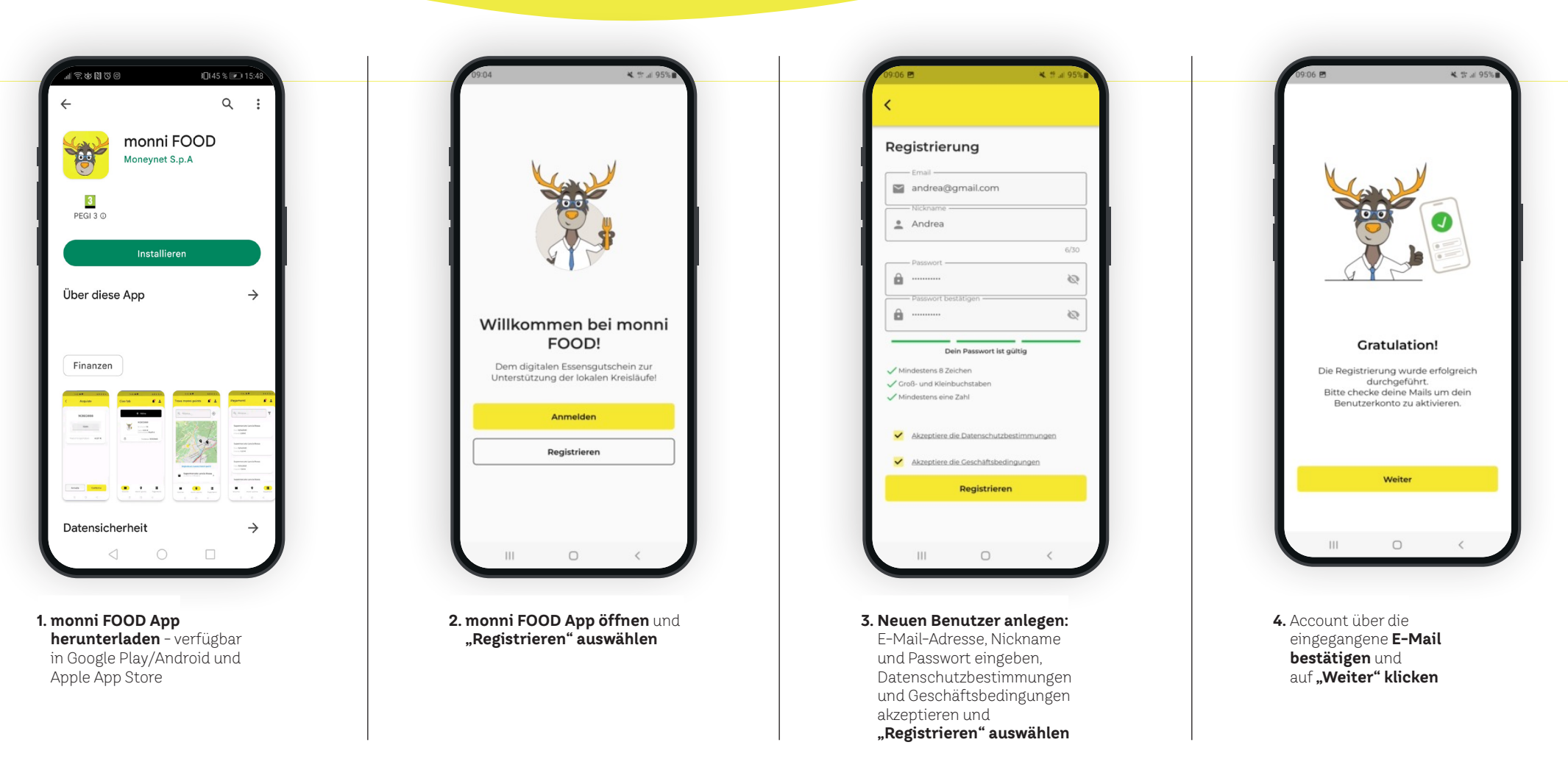

www.monni.bz.it

#### Schritt 2

www.monni.bz.it

Anmelden, Aktivierungscode bereithalten und damit den Essensgutschein aktivieren

# monni FOOD

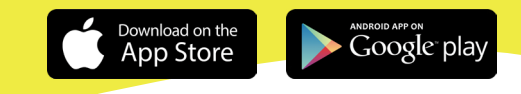

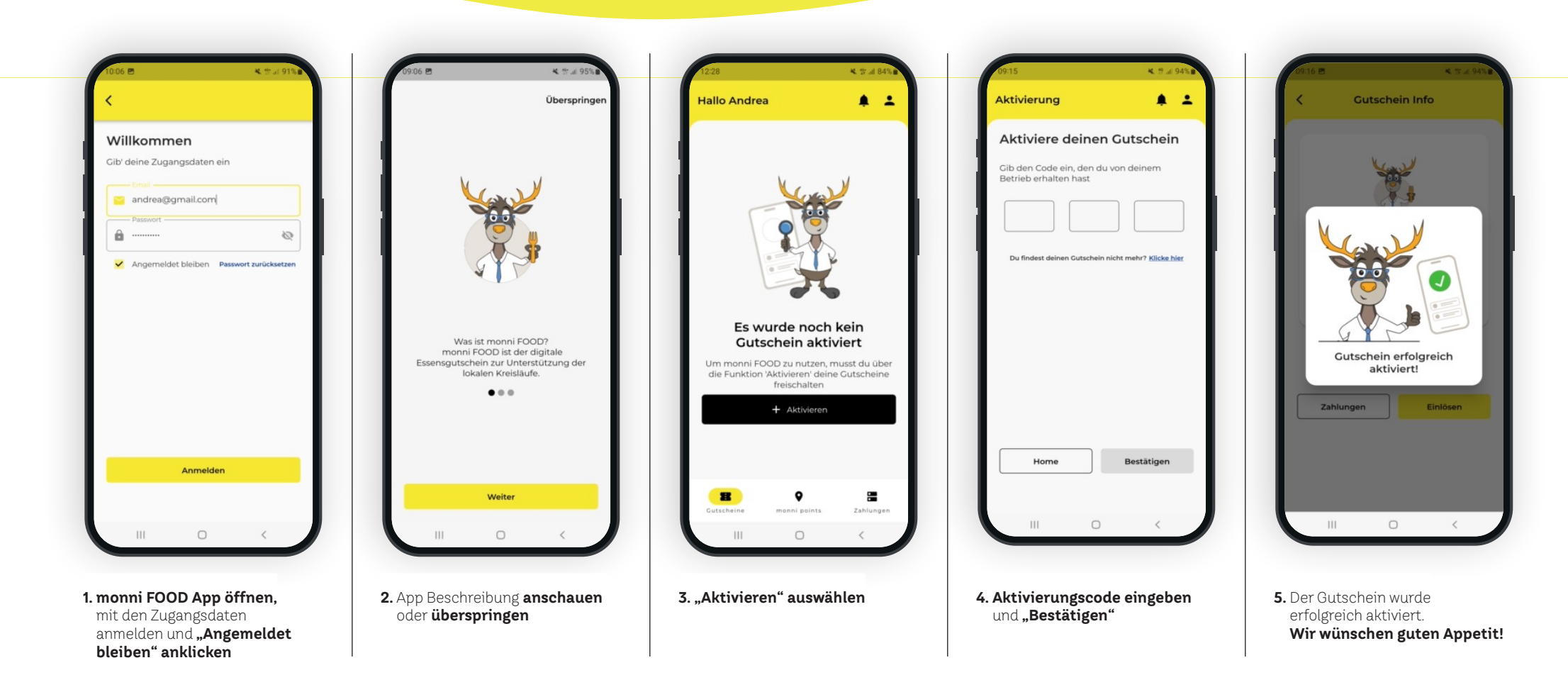

#### Schritt 3 Nun kannst du mit monni FOOD bezahlen

# monni FOOD

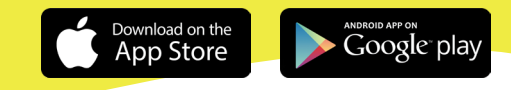

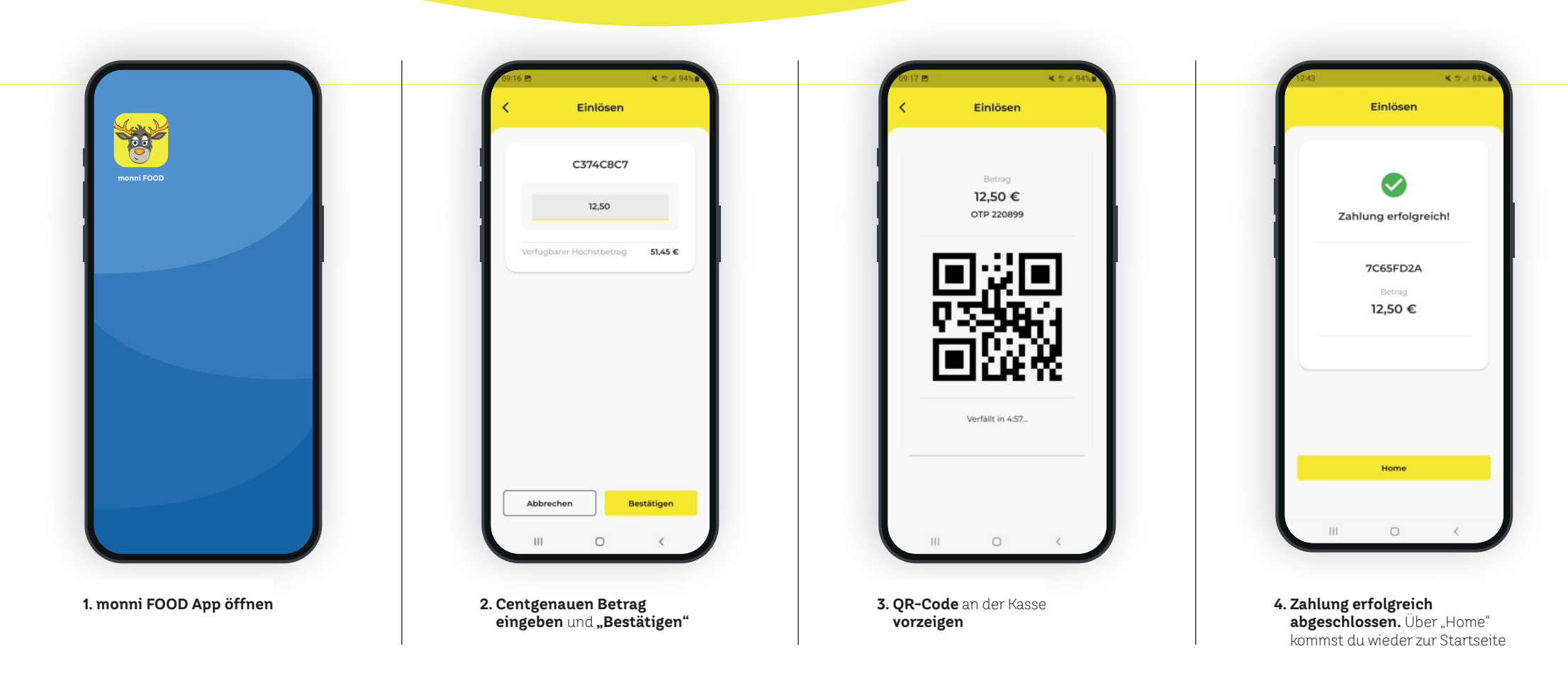

www.monni.bz.it